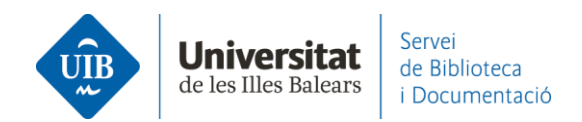

## Crear carpetes, grups i organitzar la informació. Notebook

Notebook (bloc de notes) et permet guardar totes les teves notes des d'un sol lloc. També et permet afegir al bloc de notes fragments seleccionats (Highlight text) d'un PDF conservant els enllaços al PDF d'origen i afegir comentaris.

Es pot **accedir a Notebook** des de Mendeley Reference Manager versió escriptori i versió web. Es pot fer de **dues formes**:

A la part superior esquerra de la pantalla, fes clic a Notebook.

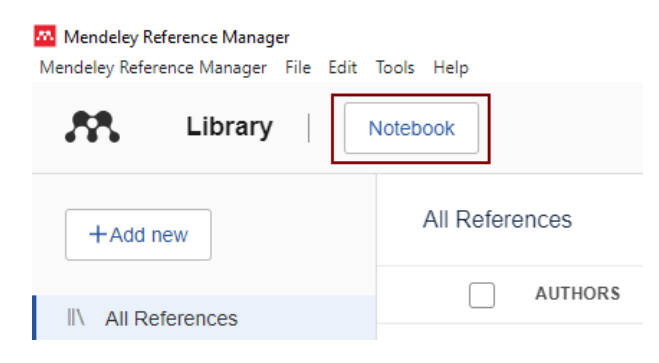

\_

- Selecciona qualsevol referència de la teva biblioteca i fes clic a Notebook.

| Mendeley Reference Manager<br>Mendeley Reference Manager File Edit | Tools Help                     |              |                    |          | - 🗆 X            |
|--------------------------------------------------------------------|--------------------------------|--------------|--------------------|----------|------------------|
| Library                                                            | lotebook                       |              |                    | Q        | Biblioteca UIB 🗸 |
| +Add new                                                           | All References Q Search        | Ţ Filters I  | Info Annotations N | lotebook | ×                |
|                                                                    | AUTHORS                        | YEAR TITLE   |                    |          |                  |
| Recently Added                                                     | • 🖧 🗌 Mantzouratou P, Lavecchi | a A 2022 Thy |                    |          |                  |

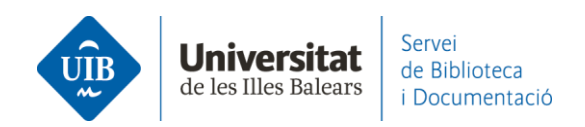

A continuació, podràs visualitzar el llistat de notes que hagis creat anteriorment, o bé crear-ne una de nova fent clic a *New page*.

| oteca UIB 🗸 |
|-------------|
| ×           |
|             |
| :           |
|             |
|             |
| :           |
|             |
| :           |
|             |
|             |
|             |
|             |
|             |
|             |
|             |
|             |

Pots **eliminar la nota** fent clic en els tres puntets de la dreta i fer clic a *Delete* page.

| Mendeley Reference Manager<br>Mendeley Reference Manager File Edit | Tools Help                                                  | - 🗆 X                |
|--------------------------------------------------------------------|-------------------------------------------------------------|----------------------|
| Library                                                            | Notebook                                                    | C 🌐 Biblioteca UIB 🗸 |
| +Add new                                                           | All References Q Search = Filters Info Annotations Notebook | ×                    |
|                                                                    | AUTHORS YEAR TITLE                                          |                      |
| © Recently Added                                                   | Anotacions i resum                                          | :                    |
| Recently Read                                                      | Cela Conde C, Ayala F 2001 Senc                             | Export page as .rtr  |
| ☆ Favorites                                                        | González-Fernández-Villavic 2012 Alfa Tema 2                | Delete page          |
| My Publications                                                    | ☆ Gómez Hernández J 2010 Las t A minute ago                 |                      |

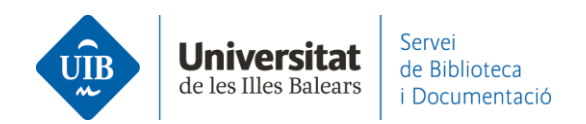

Pots **afegir a Notebook un fragment seleccionat a un PDF**. Obre el PDF associat a una referència bibliogràfica. Accedix a Notebook fent clic a l'opció *Info*.

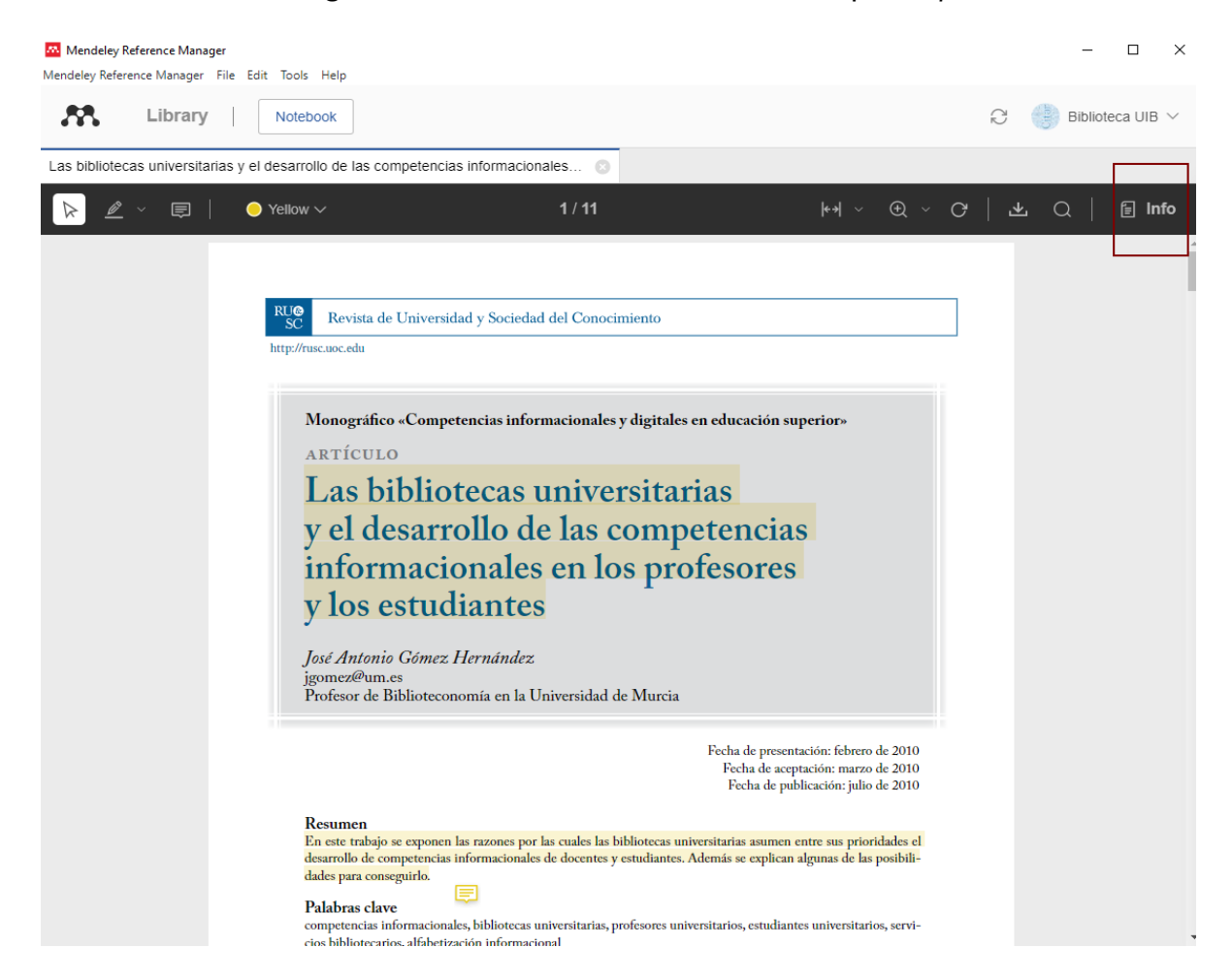

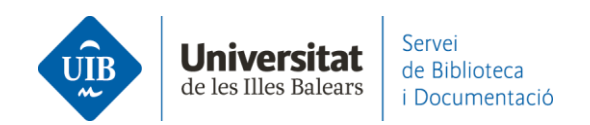

Crea una nova nota (1). A través de l'opció *Highlight text* (2) selecciona el fragment de text (3). Una vegada seleccionat, fes clic damunt i selecciona *Add to Notebook* (4). El fragment queda afegit automàticament a una nota.

| Mendeley Reference Manager<br>Mendeley Reference Manager File Edit Tools Help                                                                                                    |                                    | - 🗆 X              |
|----------------------------------------------------------------------------------------------------|------------------------------------|--------------------|
| Library Notebook                                                                                                    | Q                                  | 💮 Biblioteca UIB 🗸 |
| Las bibliotecas universitarias y el desarrollo de las competencias informacionales 💿                                                                                                    |                                    |                    |
| ▶ 🖉 🔄 🗐     ● Yellow ~ 1 / 11 :                                                                                                    | Info Annotations Notebook          | ×                  |
| Highlight text     2     Highlight rectangle     Sc revista de Universidad y Sociedad del Conocimiento     http://rusc.uoc.edu                                                                                                    | Títol de l'article<br>21 hours ago | :                  |
| Monográfico «Competencias informacionales y digitales en educación superior»<br>ARTÍCULO                                                                                                    | Anotacions i resum<br>6 days ago   | :                  |
| <ul> <li>Las bibliotecas universitarias</li> <li>y el desarrollo de las competencias</li> </ul>                                                                                                    | <b>Tema 2</b><br>7 days ago        | 1                  |
| informac change color<br>y los estu<br>Iosé Antonio Gómu a change color<br>I Add to Notebook 4                                                                                                    | <b>Tema 1</b><br>7 days ago        | :                  |
| jgomez@um.es<br>Profesor de Biblioteconomía en la Universidad de Murcia<br>Fecha de presentación: febr<br>Fecha de aceptación: mar<br>Fecha de publicación: ju                                                                                                    |                                    |                    |
| Resumen<br>En este trabajo se exponen las razones por las cuales las bibliotecas universitarias asumen entre sus pr<br>desarrollo de competencias informacionales de docentes y estudiantes. Además se explican algunas de<br>dades para conseguirlo.<br>Palabras clave<br>competencias informacionales, bibliotecas universitarias, profesores universitarios, estudiantes universit | ⊕ New page     1                   |                    |

Aquest fragment de text enllaça directament amb el PDF d'origen. Obre la nota del Notebook i fes clic damunt el fragment de text. Automàticament s'obrirà el PDF on es troba aquell fragment de text.

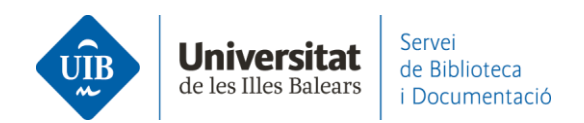

Per eliminar un fragment de text afegit directament des d'un PDF, has de situar el cursor just a sota de la capsa de text. A continuació, fes clic dues vegades a la tecla d'esborrar text.

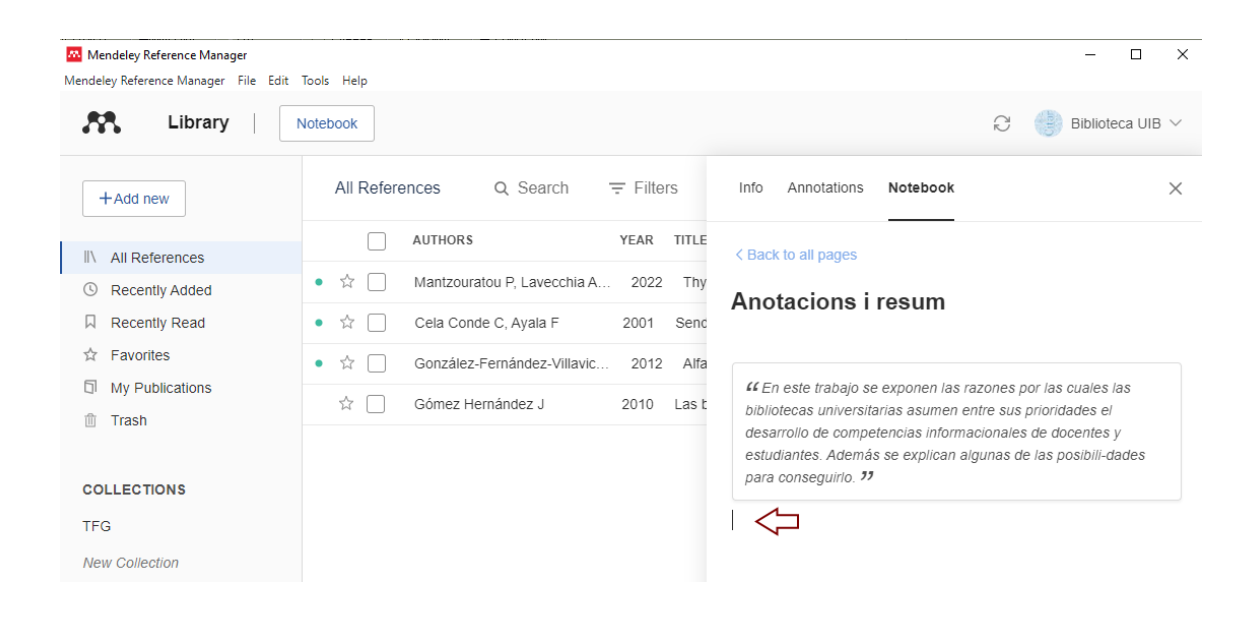